# **Configure Lotus Domino Journaling**

# Setup Journaling

Journaling records all messages that are sent to and received by all mailboxes on the specified mailbox database. The steps required are:

#### Step 1 - Setting up an SMTP Connector

- Click the menù Configuration -> Router/SMTP -> Advanced
- Set Journaling to *Enabled*
- Set Method section to Send to mail-in database
- Enter the Mail Destination to archiver@ARCHIVER\_FQDN
- Set Journal Recipients to *Enable*

Basics Restrictions and Controls... Message Disclaimers Message Tracking Message Recall Advanced...

Journaling Commands and Extensions Controls

| Basics                              |                                                                                                    |  |
|-------------------------------------|----------------------------------------------------------------------------------------------------|--|
| Journaling:                         | Enabled                                                                                                    |  |
| Field encryption exclusion<br>list: | Form; From; SendTo; CopyTo; BlindCopyTo;<br>ReplyTo; Principal; Subject; RouteTimes;<br>RouteServers; DeliveredDate; PostedDate;<br>Received; Chair; AltChair; ManagedFor;<br>StartDateTime; EndDateTime ; Importance;<br>ConfidentialString |  |
| Method:                             | Send to mail-in database                                                                                                    |  |
| Mail Destination:                   | archiver@archiver                                                                                                    |  |
| Journal Recipients:                 | Enable                                                                                                    |  |

\*\*\*Reminder: A journaling mail rule is needed to properly enable message journaling.

## Step 2 - Configuring a foreign SMTP domain

- Click the menù Configuration -> Messaging -> Domains
- Click Add Domain

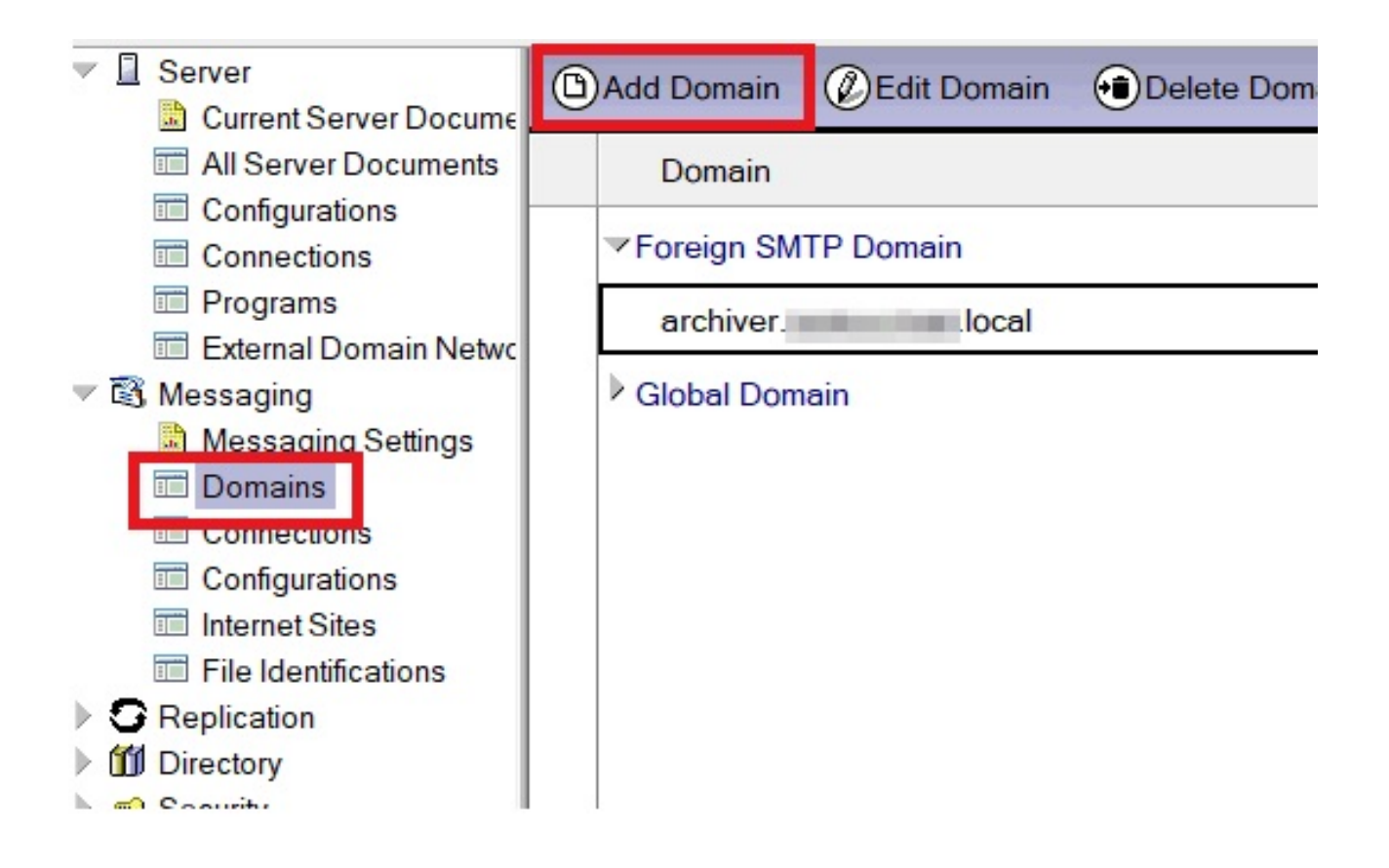

• Click tab Domain type and select Foreign SMTP Domain

| Basics Restrictions | Routing Comments Administration |  |
|---------------------|---------------------------------|--|
| Basics              |                                 |  |
| Domain type:        | Foreign SMTP Domain             |  |

- $\circ\,$  Switch to the Routing tab.
- $\circ\,$  Internet Domain: specify the external domain name of the machine where Archiver is running.
- $\circ\,$  Domain name: specify the same domain name that you specified when you configured the connection.

| Domain archiver                                     | 2 Carlas        | Por l        |  |
|-----------------------------------------------------|-----------------|--------------|--|
| Basics Restrictions Routing Comments Administration | 3 (-21          |              |  |
| Messages Addressed<br>to:                           | Should be Route | d to:        |  |
| Internet Domain: archiver. Iocal                    | Domain name:    | Domain name: |  |
|                                                     | or,             |              |  |
|                                                     | Internet host:  | 192.168.     |  |
|                                                     |                 |              |  |
|                                                     |                 |              |  |
|                                                     |                 |              |  |
|                                                     |                 |              |  |

 $\circ$  Save & Close.

## Libraesva Archiver Configuration

On the Libraesva Archiver you need to setup a SMTP Listener that will accept the journal traffic sent from your Lotus Domino Server.

• Select menù *Archiver->Mail Sources->SMTP Journaling* and click on the green [+] to add a new listener:

| In order to correctly determine the owner of the mail you must configure an authentication method. You can use IP based auth, username-password based auth or SPF based auth.<br>Note that you cannot configure more than one listener with the same IP or the same credentials or the same domain! |                         |                    |  |  |
|----------------------------------------------------------------------------------------------------|-------------------------|--------------------|--|--|
| IP Authentication                                                                                                    | Password Authentication | SPF Authentication |  |  |
| p                                                                                                    |                         |                    |  |  |
|                                                                                                    |                         |                    |  |  |
|                                                                                                    |                         |                    |  |  |
| pe 🤋                                                                                                    |                         |                    |  |  |
| SMTP Journaling                                                                                                    | + Activ                 | ie -               |  |  |
| 4                                                                                                    | Raele                   | Cause              |  |  |

Select **IP Authentication** and enter your Lotus Domino IP Address. Select **SMTP Forward** under Type Dropdown and make it **Active**.

 $\circ\,$  Check that emails are forwarded into your Libraesva Archiver.